## Home | Startseite | Impressum | Kontakt | Gästebuch

Aufgabe: Erstellen Sie ein Perzeptron-Netzwerk für die logische UND-Verknüpfung mit Hilfe des MATLAB Tools.

| <b>T</b> |         | <i>a</i> : | <b>C</b> 1  | <b>T</b> 1 | . 1        | • •   |           | 0 1 1      | -          |
|----------|---------|------------|-------------|------------|------------|-------|-----------|------------|------------|
| Lösung:  | Inppen  | Sie zum    | Starten des | Tools      | s nntool e | in Es | erscheint | tolgendes  | Fenster:   |
| Losang   | 1 pp en |            | Starten del | 10010      | 11110010   |       | ensemenne | 1015011400 | 1 01150011 |

| 📣 Neural Network/Data Manager (nntool) |          |                       |
|----------------------------------------|----------|-----------------------|
| P Input Data:                          | Vetworks | Output Data:          |
|                                        |          |                       |
| Target Data:                           |          | Krror Data:           |
|                                        |          |                       |
| 𝔆 Input Delay States:                  |          | 🕑 Layer Delay States: |
|                                        |          |                       |
|                                        |          |                       |
| Simport 🔅 New 🔲 Open.                  | 💧 Export | 🕖 Help 🛛 🙆 Close      |

Klicken Sie auf **New** und es erscheint das Fenster Create Network or Data. Wechseln Sie zu **Data**, setzen Sie **Name** auf p, **Value** auf [0 0 1 1;0 1 0 1] und stellen Sie sicher, daß **Data Type** auf **Inputs** steht. Danach drücken Sie **Create**, um das Input file p zu generieren. Der Create Network or Data Manager erscheint und zeigt p als Eingabe.

| Create Network or Data |                    |
|------------------------|--------------------|
| Network Data           |                    |
| Name                   |                    |
| p                      |                    |
| Value                  | Data Type          |
| [0 0 1 1;0 1 0 1]      | Inputs             |
|                        | Targets            |
|                        | Input Delay States |
|                        | Cayer Delay States |
|                        | Outputs            |
|                        | Errors             |
|                        |                    |
|                        |                    |
|                        |                    |
|                        |                    |
|                        |                    |
|                        |                    |
|                        |                    |
|                        |                    |
|                        |                    |
| 🕖 Help                 | 😤 Create 🛛 🔇 Close |

Als nächstes erzeugen wir das Netz-Target. Klicken Sie erneut auf **New** und geben Sie diesmal für **Name** t ein, für **Value** den Vektor [0 0 0 1] und klicken Sie auf den **Data Type** Targets.

| 😤 Create Network or Data |                    |
|--------------------------|--------------------|
| Network Data             |                    |
| Name                     |                    |
| t                        |                    |
| Value                    | Data Type          |
| [0 0 0 1]                | ◎ Inputs           |
|                          | Targets            |
|                          | Input Delay States |
|                          | Cayer Delay States |
|                          | Outputs            |
|                          | © Errors           |
|                          |                    |
|                          |                    |
|                          |                    |
|                          |                    |
|                          |                    |
|                          |                    |
|                          |                    |
|                          |                    |
| V Help                   | 😤 Create 🛛 🔇 Close |

Im Neural Network/Data Manager erscheint daraufhin p als Input Data und t als Target Data. Wir erzeugen nun ein neues Netzwerk mit dem Namen ANDNet. Gehen Sie auf **Network** im Fenster Create Network or Data, geben Sie ANDNet als **Name** ein und setzen Sie **Network Type** auf Perceptron. Wählen Sie mit dem Abwärtspfeil unter **Input data** p aus und unter **Target data** t und geben Sie als **Transfer function** HARDLIM und als **Learning function** LEARNP ein. Das Fenster Create Network or Data sieht nun wie folgt aus:

| Create Network or Data |                         |
|------------------------|-------------------------|
| Network Data           |                         |
| Name                   |                         |
| ANDNet                 |                         |
| Network Properties     |                         |
| Network Type:          | Perceptron              |
| Input data:            | p 🔻                     |
| Target data:           | t                       |
| Transfer function:     | HARDLIM 🔻               |
| Learning function:     | LEARNP 👻                |
|                        |                         |
|                        |                         |
|                        |                         |
|                        |                         |
|                        |                         |
|                        |                         |
|                        |                         |
|                        |                         |
|                        | View 😪 Restore Defaults |
| 🕖 Help                 | 😤 Create 🛛 🔇 Close      |

Klicken Sie auf View und es erscheint das Fenster

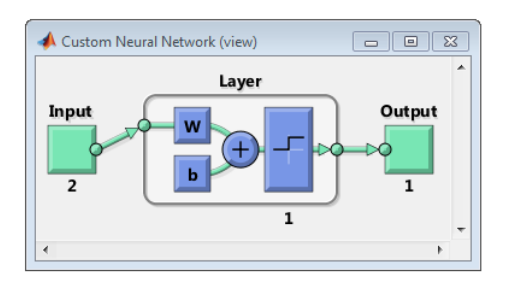

Dann klicken Sie auf **Create.** Das Netzwerk ANDNet ist nun im Neural Network/Data Manager gelistet.

| 📣 Neural Network/Data Manager (nntool) |                   |                       |
|----------------------------------------|-------------------|-----------------------|
| P                                      | ANDNet            | • Output Data:        |
| ❷ Target Data:<br>t                    |                   | K Error Data:         |
| Solution States:                       |                   | ♥ Layer Delay States: |
| Simport 😤 New 🔲 Open                   | 🔇 Export 🗶 Delete | V Help Olose          |

Um das Netzwerk zu trainieren, markieren Sie die Zeile, in der ANDNet steht, und klicken danach auf **Open**. Wählen Sie den Reiter **Train** und geben Sie unter **Inputs** p und unter **Targets** t ein.

| 🗱 Network: ANDNet                 |                               |                                              |                    |  |  |
|-----------------------------------|-------------------------------|----------------------------------------------|--------------------|--|--|
| View Train Simulate Ada           | apt Reinitialize Weights View | /Edit Weights                                |                    |  |  |
| Training Info Training Parameters |                               |                                              |                    |  |  |
| Training Data                     |                               | Training Results                             |                    |  |  |
| Inputs                            | p                             | ▼ Outputs                                    | ANDNet_outputs     |  |  |
| Targets                           | t                             | Errors                                       | ANDNet_errors      |  |  |
| Init Input Delay States           | (zeros)                       | <ul> <li>Final Input Delay States</li> </ul> | ANDNet_inputStates |  |  |
| Init Layer Delay States           | (zeros)                       | Final Layer Delay States                     | ANDNet_layerStates |  |  |
|                                   |                               |                                              |                    |  |  |
|                                   |                               |                                              |                    |  |  |
|                                   |                               |                                              |                    |  |  |
|                                   |                               |                                              | 🐚 Train Network    |  |  |
|                                   |                               |                                              |                    |  |  |

Copyright © 2017, Manfred Hiebl. Alle Rechte vorbehalten.

An der Stelle gehen Sie auf den Reiter **Training Parameters**. Diese Werte können Sie ändern. Danach klicken Sie auf den Button **Train Network**. Es erscheinen die Trainingsergebnisse:

| 📣 Neural Network Training (nntraintool)                                                                                                    |             |
|----------------------------------------------------------------------------------------------------|-------------|
| Neural Network                                                                                                    |             |
| Layer<br>Input<br>2<br>1                                                                                                    | Output      |
| Algorithms<br>Training: Cyclical Weight/Bias Rule (trainc)<br>Performance: Mean Absolute Error (mae)<br>Derivative: Default (defaultderiv) |             |
| Epoch:         0         5 iterations           Time:         0:00:00         0:00           Performance:         0.750         0.00       | 0.00        |
| Plots Performance (plotperform) Training State (plottrainstate) Plot Interval:                                                             | 1 epochs    |
| Performance goal met.                                                                                                    | ng 🖉 Cancel |

Bestätigen Sie nunmehr, daß das trainierte Netzwerk wirklich einen verschwindenden Fehler liefert, indem Sie auf das ANDNet-Fenster gehen und den **Simulate**-Reiter auswählen. Geben Sie unter **Inputs** p ein und klicken Sie dann auf **Simulate Network**.

|                                 |                                       | Simulation Results                                                                              |                                                                                                    |
|---------------------------------|---------------------------------------|-------------------------------------------------------------------------------------------------|----------------------------------------------------------------------------------------------------|
| p                               | <b>-</b>                              | Outputs                                                                                         | ANDNet_outputs                                                                                                    |
| (zeros)                         | -                                     | Final Input Delay States                                                                        | ANDNet_inputStates                                                                                                    |
| Init Layer Delay States (zeros) |                                       | Final Layer Delay States                                                                        | ANDNet_layerStates                                                                                                    |
|                                 |                                       |                                                                                                 |                                                                                                    |
| (zeros)                         | <b>-</b>                              | Errors                                                                                          | ANDNet_errors                                                                                                    |
|                                 | p     (zeros)     (zeros)     (zeros) | p         ▼           (zeros)         ▼           (zeros)         ▼           [zeros)         ▼ | p     •       (zeros)     •       (zeros)     •       (zeros)     •       (zeros)     •       (zeros)     •       Errors     • |

Im Neural Network/Data Manager erscheint die neue Variable ANDNet\_outputs. Doppelklicken Sie die Zeile in dem kleinen Fenster und es erscheinen die ANDNet\_outputs-Daten

| 💑 Data: ANDNet_outputs |        |
|------------------------|--------|
| Value                  |        |
| [0 0 0 1]              |        |
|                        |        |
|                        |        |
|                        |        |
|                        |        |
| UK VK                  | Cancel |

Gehen Sie nun zurück zum Neural Network/Data Manager-Fenster, markieren Sie die AND-Net\_outputs und klicken Sie auf Export. Klicken Sie auf **Select All**. Es erscheint folgendes:

| Evport from Network/Data Manager                                  |           |
|-------------------------------------------------------------------|-----------|
| C-Let Verille                                                     |           |
| Select variables                                                  |           |
| D                                                                 |           |
| t                                                                 |           |
| ANDNet                                                            |           |
| ANDNet outputs                                                    |           |
| ANDNet errors                                                     |           |
|                                                                   |           |
|                                                                   |           |
|                                                                   |           |
|                                                                   |           |
|                                                                   |           |
|                                                                   |           |
|                                                                   |           |
|                                                                   |           |
|                                                                   |           |
|                                                                   |           |
| Colored and a survey of the last Theory (Free add the survivables |           |
| select one or more variables. Then [Export] the variables         |           |
| to the MATERD workspace of [Save] them to a disk file             |           |
| Select All Select None 🗞 Export 🛃 Save                            | e 🙆 Close |
|                                                                   |           |

Danach drücken Sie Export.

Geben Sie nun in der Kommandozeile des MATLAB-Editors

>> who

ein und Sie erhalten die Anzeige:

Your variables are:

ANDNet ANDNet\_errors ANDNet\_outputs p t

Tippen Sie nun der Reihe nach ANDNet\_outputs, ANDNet\_errors, t und p ein und Sie erhalten das finale Ergebnis:

```
>> ANDNet_outputs
ANDNet_outputs =
    0     0     0     1
>> ANDNet_errors
ANDNet_errors =
    0     0     0
```

Copyright © 2017, Manfred Hiebl. Alle Rechte vorbehalten.

| > | > t |   |   |   |  |  |
|---|-----|---|---|---|--|--|
| t | =   |   |   |   |  |  |
|   | 0   | 0 | 0 | 1 |  |  |
| > | > p |   |   |   |  |  |
| p | =   |   |   |   |  |  |
|   | 0   | 0 | 1 | 1 |  |  |
|   | 0   | 1 | 0 | 1 |  |  |
|   |     |   |   |   |  |  |